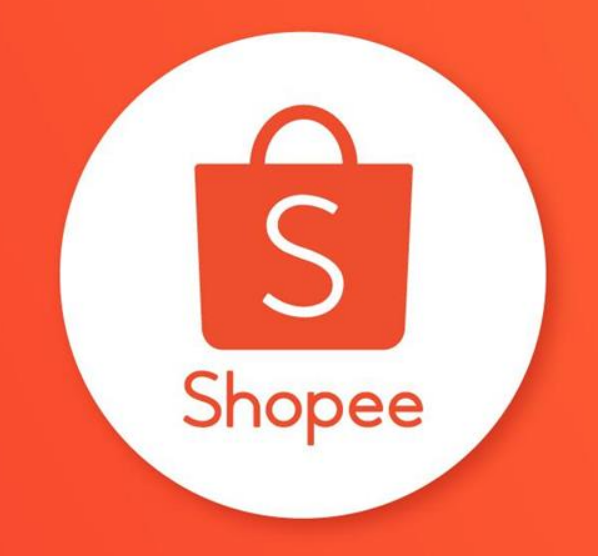

# ์ คู่มือวิธีการตั้งค่า **Coins** ในไลฟ์

### ทำไมต้องใช้ **Coins?**

Coins สามารถดึงดูดผู้ซื้อ ในการเข้ามาดูไลฟ์ของคุณได้ถึง

# 2-6เท่า

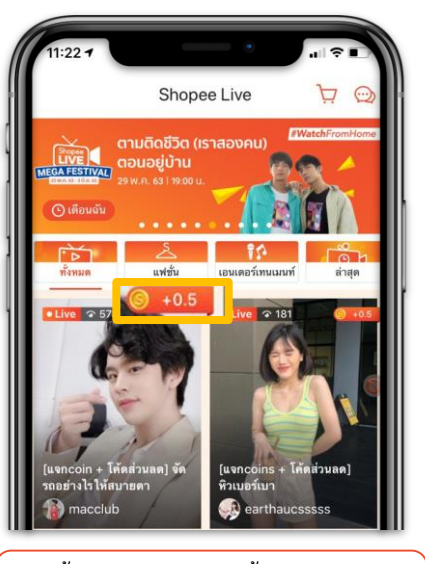

ผู้ซื้อจะเห็น Coins ขึ้นบนหน้าปก ขณะที่ร้านค้ากำลังไลฟ์

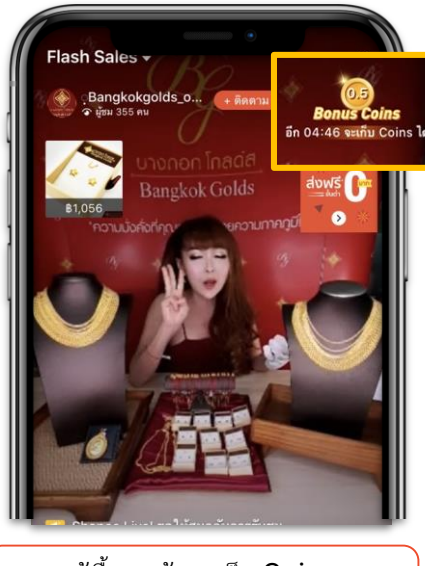

ผู้ซื้อจะเข้ามาเก็บ Coins เมื่อเข้ามาชมไลฟ์

### ผู้ซื้อสามารถรับ **Coins** ได้อย่างไร

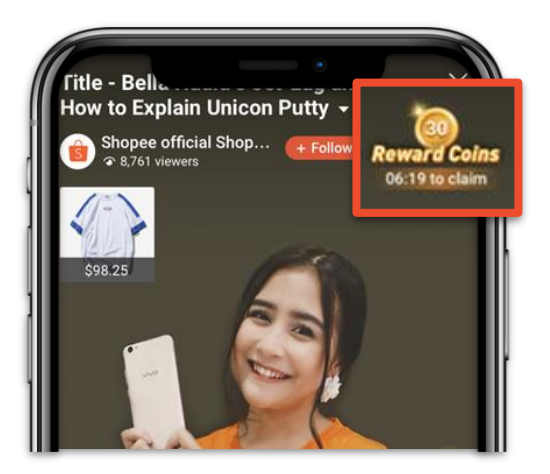

เมื่อเข้าชมไลฟ์ จะเห็นเวลานับ ถอยหลังของ Coins แสดงอยู่ด้านมุมขวาบน

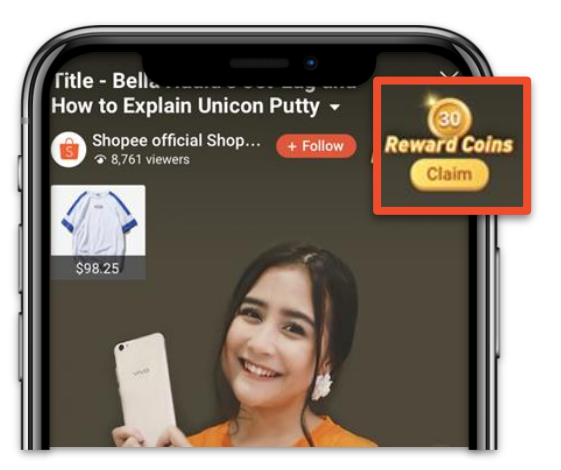

เมื่อหมดเวลานับถอยหลัง ผู้ชมจะสามารถกด เพื่อเก็บ Coins ได้

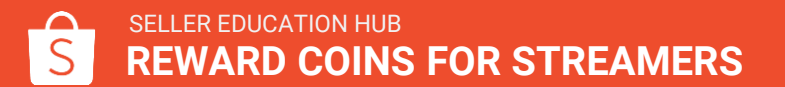

# ขั้นตอน การซื้อ coins

### ขั้นตอน การซื้อ **coins**

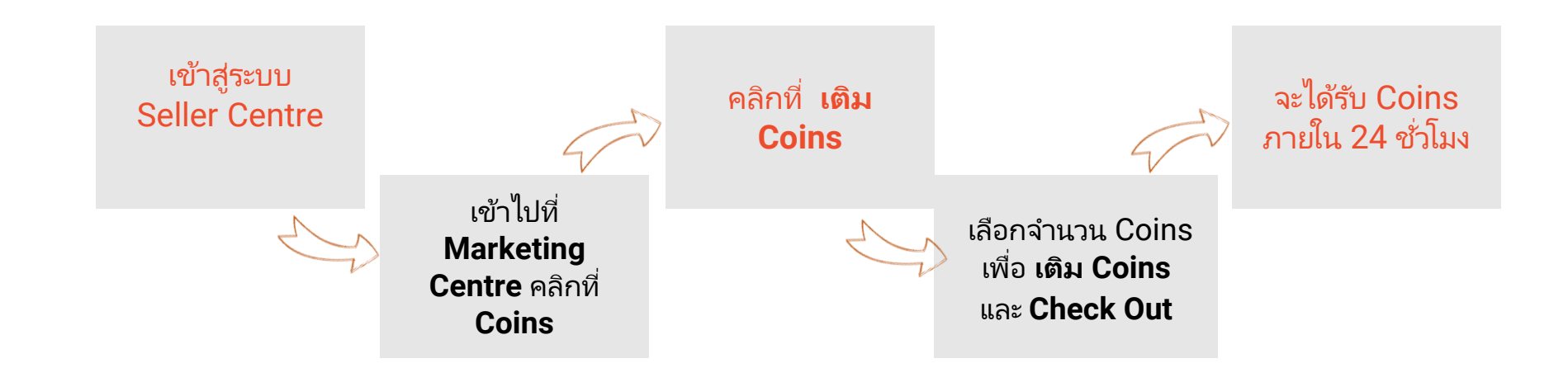

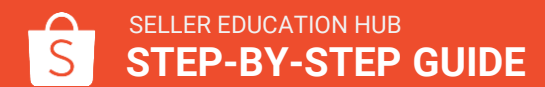

### **1.** เข้าสู่ระบบ Shopee Seller Centre

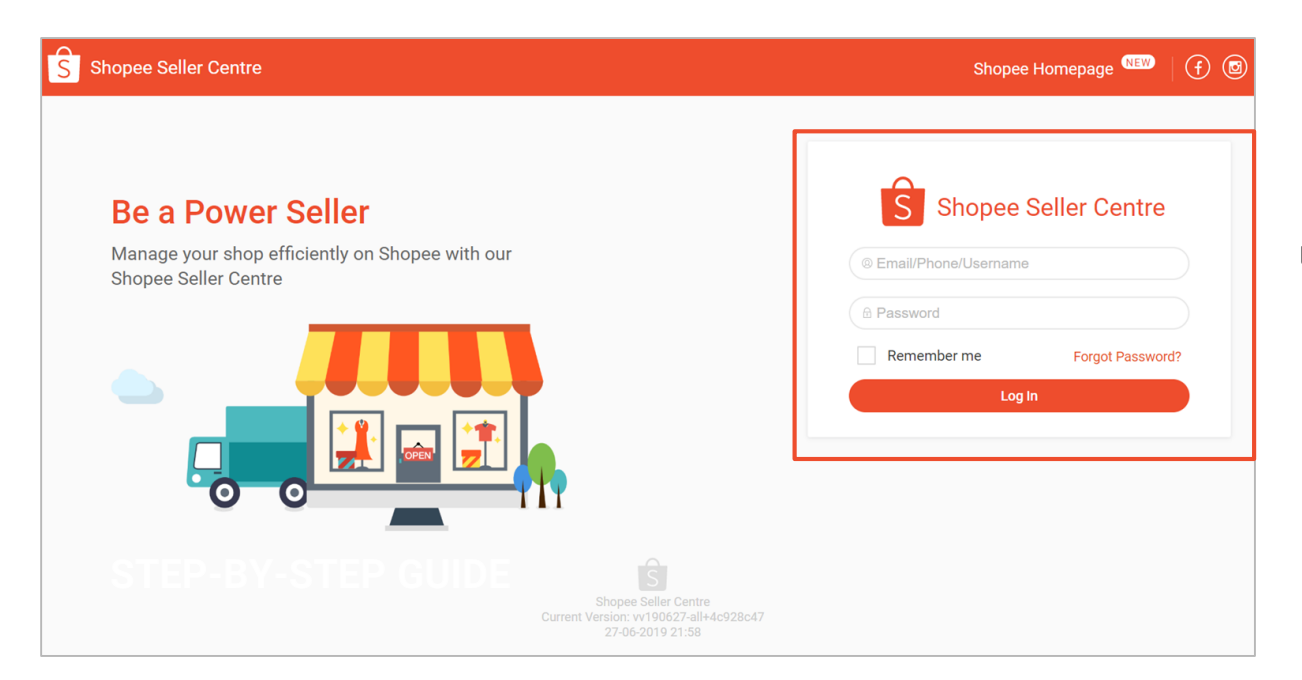

เข้าสู่ระบบ Shopee Seller Centre

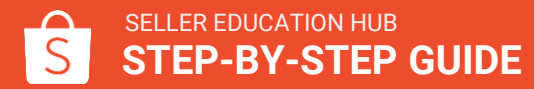

### 2. คลิกที่ Marketing Centre

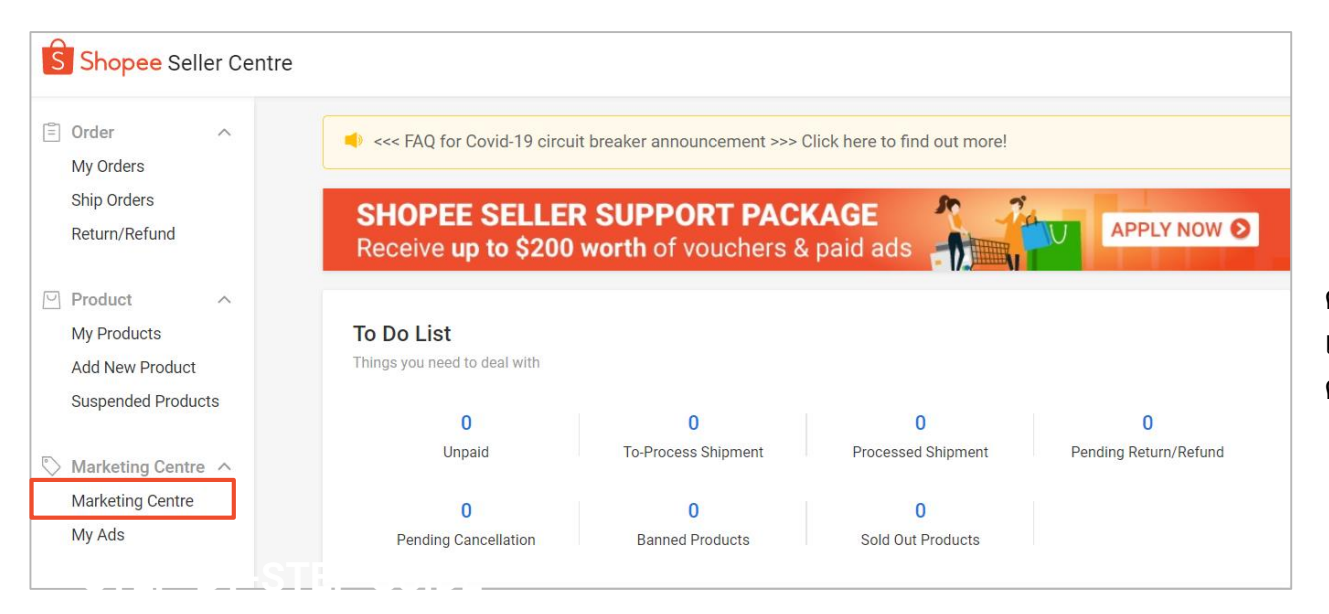

คลิกที่ Marketing Centre เพื่อเข้าถึงเครื่องมือทางการ ตลาดที่มีอยู่ทั้งหมด

### **3.** คลิกที่ **Coins** จาก **Marketing Tools**

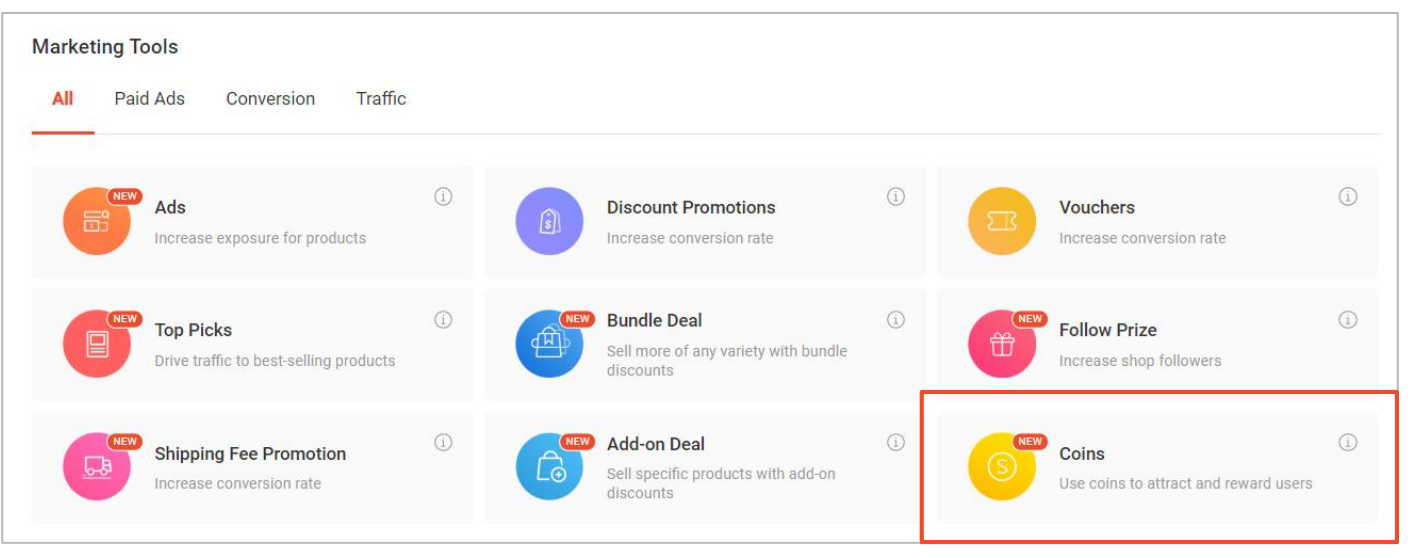

#### คลิกที่ Coins จาก Marketing Tools

### 4. Top up Seller Coins (ເຫີນ Coins)

| Coins                                                |                                 |                |                                                                                             | 🔟 User Manua   |  |
|------------------------------------------------------|---------------------------------|----------------|---------------------------------------------------------------------------------------------|----------------|--|
| Balance Overview                                     |                                 |                | 2                                                                                           | Тор ир         |  |
| Available for Use <b>17,920.00</b>                   |                                 |                | Budget Locked for Promotions ③<br>21,000.00                                                 |                |  |
| Use For Promotions                                   |                                 |                |                                                                                             |                |  |
| Live Streaming<br>Engage your audies<br>Learn More > | nce and reward them with coins. |                | Shop Games (Stay Tuned)<br>Attract more participants in your shop games by rewarding winner | rs with coins. |  |
| Recent Transactions                                  |                                 |                |                                                                                             | 4 More >       |  |
| Date                                                 | Туре                            | Channel Name   | Promotion Name                                                                              | Coins Amount   |  |
| 22/12/2019 19:05:30                                  | Coins Top-up                    | Live Streaming | Lucky Draw for Earth Day Lucky Draw for Earth Lucky Draw Day                                | + 150.00       |  |
| 22/12/2019 10:05:30                                  | Manual Credit                   | -              |                                                                                             | + 150.00       |  |
| 21. 12/1 27.9 70:1 5:10                              | Soi is t pent                   | Lv: Sterming   | Game for Ladys Weekends                                                                     | - 150.00       |  |
| 21/12/2019 10:05:30                                  | Coins Spent                     | Live Streaming | Lucky Draw for Earth Day Lucky Draw for Earth                                               | - 150.00       |  |
| 20/12/2019 19:05:30                                  | Coins Spent                     | Live Streaming | Game for Ladys Weekends                                                                     | - 150.00       |  |
|                                                      |                                 |                |                                                                                             |                |  |

ในหน้าแรกของ Coins คุณจะพบคุณสมบัติ ดังต่อไปนี้

- 1. ภาพรวมของยอดคงเหลือ Coins ของคุณ
  - Coins ที่พร้อมใช้งาน
  - Coins ล็อคสำหรับโปรโมชั่น
- 1. คลิก ที่ **Top up** เพื่อเติม coins
- คลิกที่ Use for Promotions เพื่อกำหนด Coins ให้เป็นรางวัลและโปรโมชั่นของร้านค้า
- 1. คลิก **More** เพื่อดูรายการทั้งหมดของธุรกรรม ล่าสุดของคุณ

### 5. เลือกจำนวน Coins ที่ต้องการเติมและชำระเงิน

| Select Item      |                   |          |               |             |
|------------------|-------------------|----------|---------------|-------------|
| <mark>ා</mark> 1 | <mark>)</mark> 10 | 6 100    | <u></u> 1,000 | ら 10,000    |
| \$1.99           | \$10.00           | \$100.00 | \$1,000.00    | \$10,000.00 |

Coin values are for illustration purposes only, actual denominations may defer.

เลือกจำนวน Coins ที่คุณ ต้องการเติมและทำการเช็ค เอาต์

### 6. เลือกวิธีการชำระเงินและชำระเงิน

| Select Payment M | ethod     |                     |  |        |      |
|------------------|-----------|---------------------|--|--------|------|
| Payment Method   | ShopeePay | Credit / Debit Card |  |        |      |
|                  |           |                     |  |        |      |
|                  |           |                     |  |        |      |
|                  |           |                     |  |        |      |
|                  |           |                     |  |        |      |
|                  |           |                     |  |        |      |
|                  |           |                     |  | CANCEL | SAVE |
|                  |           |                     |  |        |      |

#### เลือกวิธีการชำระเงินที่คุณ ต้องการ

 วิธีการชำระเงินที่ใช้ได้จะ ปรากฏขึ้น

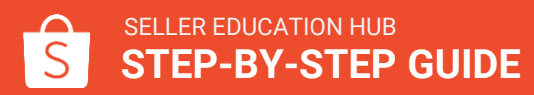

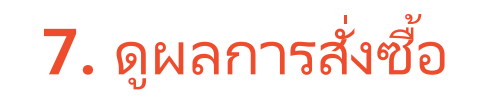

| S Sh | ppee Seller Center                            | SSS Q Education Hub                                        |
|------|-----------------------------------------------|------------------------------------------------------------|
|      | You will receive your top-up within 24 hours. |                                                            |
|      | Shop Name:                                    |                                                            |
| 1    | Coins 200,000<br>Order ID: 12837JH12980       | Order Total: <b>\$200</b><br>Payment Method: Bank Transfer |
|      |                                               | Back to Coins View Order Details 2                         |
|      |                                               |                                                            |

คุณจะได้รับ Coins ภายใน 24 ชั่วโมงเมื่อการชำระเงินสำเร็จ

#### 1. สรุปคำสั่งซื้อจะปรากฏขึ้น

 คลิกที่ดูรายละเอียดการ สั่งซื้อเพื่อดูสถานะการเติม เงินของคุณ

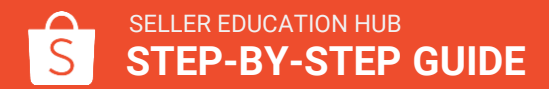

### 8. ตรวจสอบประวัติการทำธุรกรรมของคุณ

| <mark>Ŝ</mark> н | ome > Marketin | ng Centre > Coins > <b>Transac</b>        | tion History    |                        |                          | Education Hub      |
|------------------|----------------|-------------------------------------------|-----------------|------------------------|--------------------------|--------------------|
| 2                | Transaction    | History<br>01/12/2019 - 30/12/2019 (GMT+8 | 3<br>) All Type | ~                      | 4 民 Visit Top-up History | 5<br>¥ Export Data |
| 1                | Date           | Туре                                      | Channel Name    | Promotion Name         |                          | Coins Amount       |
|                  |                |                                           |                 | No transaction history |                          |                    |
|                  |                |                                           |                 |                        |                          |                    |
|                  |                |                                           |                 |                        |                          |                    |

#### คุณสามารถติตตามฟีเจอร์ต่อไปนี้ได้ในหน้า ประวัติการทำธุรกรรม:

- ภาพรวมของประวัติการทำธุรกรรมเหรียญ ของคุณ
  - วันที่ทำธุรกรรม
  - ประเภทของการทำธุรกรรม
  - ช่องทางโปรโมชั่น
  - ชื่อโปรโมชั่น
  - จำนวนเหรียญ
- เลือกวันที่เพื่อดูประวัติการทำธุรกรรมจาก ช่วงเวลาที่ระบุ
- 2. ค้นหาตามประเภทธุรกรรม
- 3. ดูประวัติการเติมเงิน
- คลิกส่งออกข้อมูลเพื่อดาวน์โหลดประวัติ การทำธุรกรรมของคุณ

## การตั้งค่า เพื่อแจก **Coins** ก่อนการไลฟ์

### การตั้งค่า เพื่อแจก **Coins** ก่อนการไลฟ์

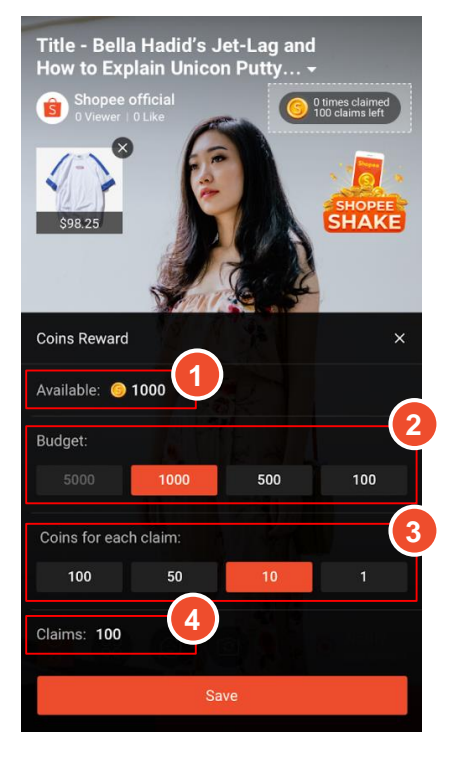

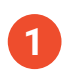

Coins in your account คือจำนวน coins ที่ผู้ไลฟ์มีทั้งหมด

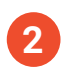

Stream Budget คือจำนวนรวมของ Coins หี่จะแจกภายในไลฟ์นั้น

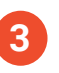

Coins per claim

คือจำนวน coins ที่ผู้ชมจะเก็บได้ต่อครั้ง

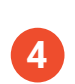

Claims per stream

้คือจำนวนครั้งการเก็บ coins ที่ผู้ชมจะเก็บได้

(ยกตัวอย่างเช่น ร้านค้าแจกCoinsทั้งหมด1000 Coins และเลือกให้ผู้ชมเก็บได้ครั้งละ 1 coins = ผู้ชมจะเก็บได้ 100 ครั้ง)

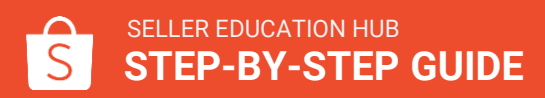

1. วิธีการเริ่มไลฟ์

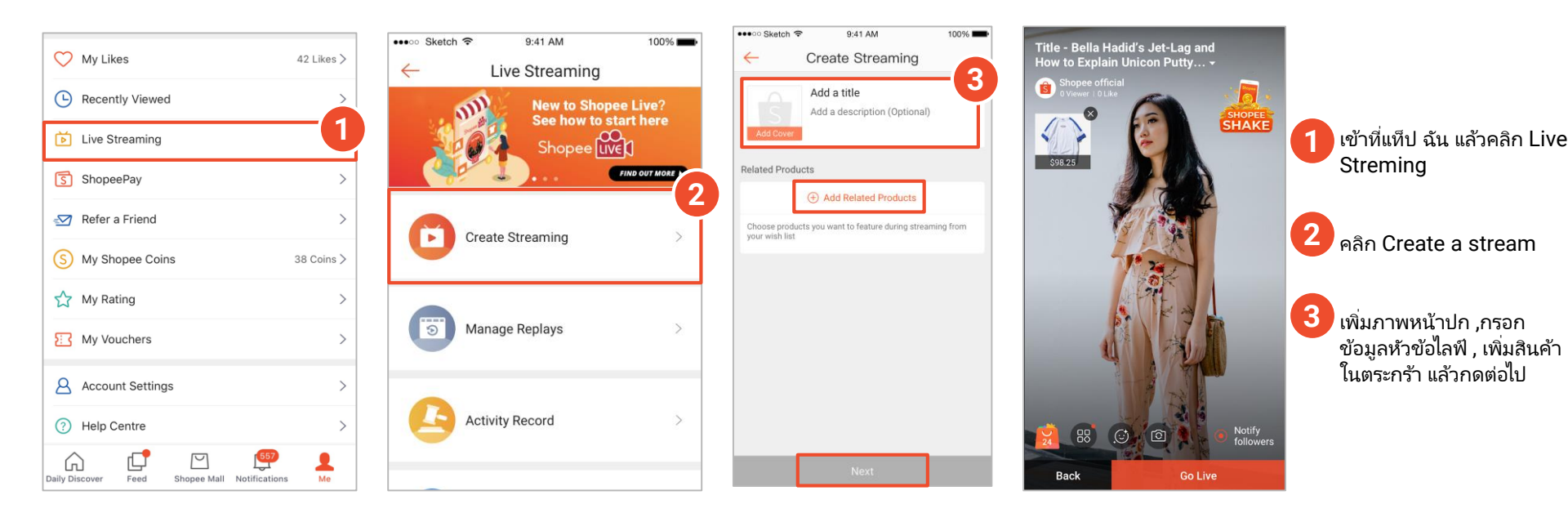

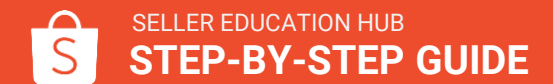

### **2.** การตั้งค่า เพื่อแจก **Coins** ก่อนการไลฟ์

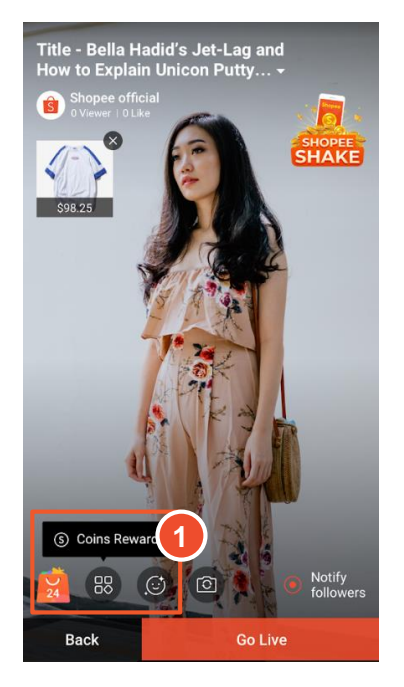

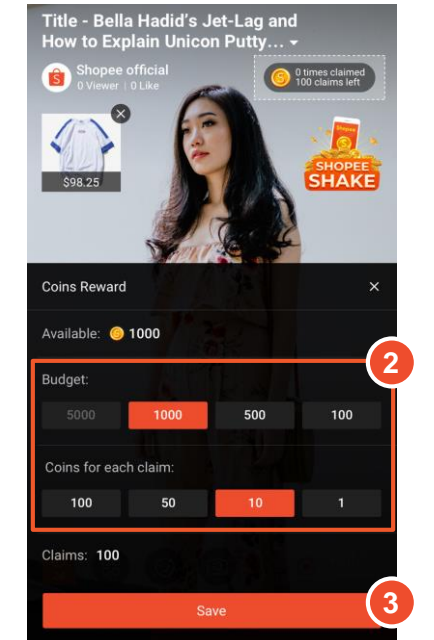

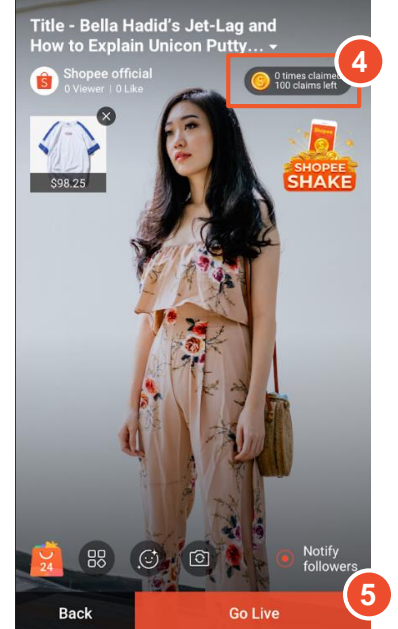

- 3. คลิก บันทึก
- 4. Coins จะแสดงที่นี่หลังจากบันทึก การตั้งค่า
- 5. เริ่มใลฟ์

# ขั้นตอนการใช้coins ในPC

### 1. ขั้นตอนการใช้**coins** ใน**PC**

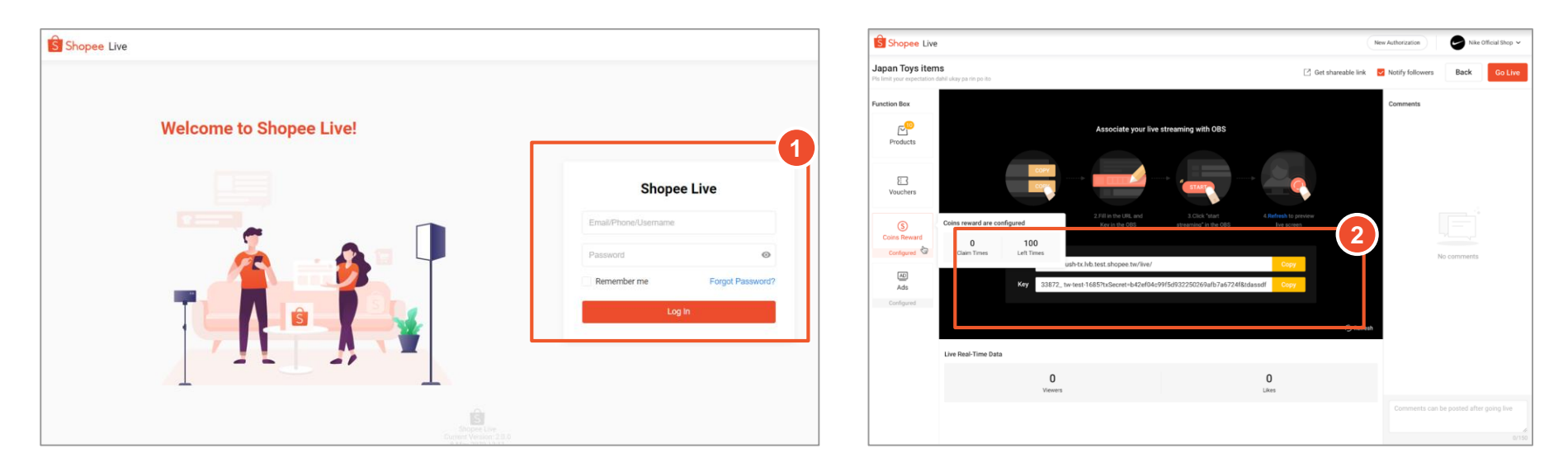

- 1. เข้า <u>Link</u> แล้วกรอก ชื่อผู้ใช้และรหัสผ่าน
- 2. กรอกข้อมูลเพื่อเริ่มไลฟ์บน<sup>°</sup>PC

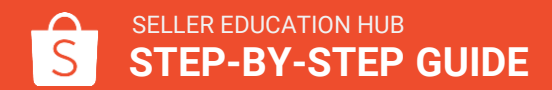

### 2. กำหนดการตั้งค่าใน Coins Reward

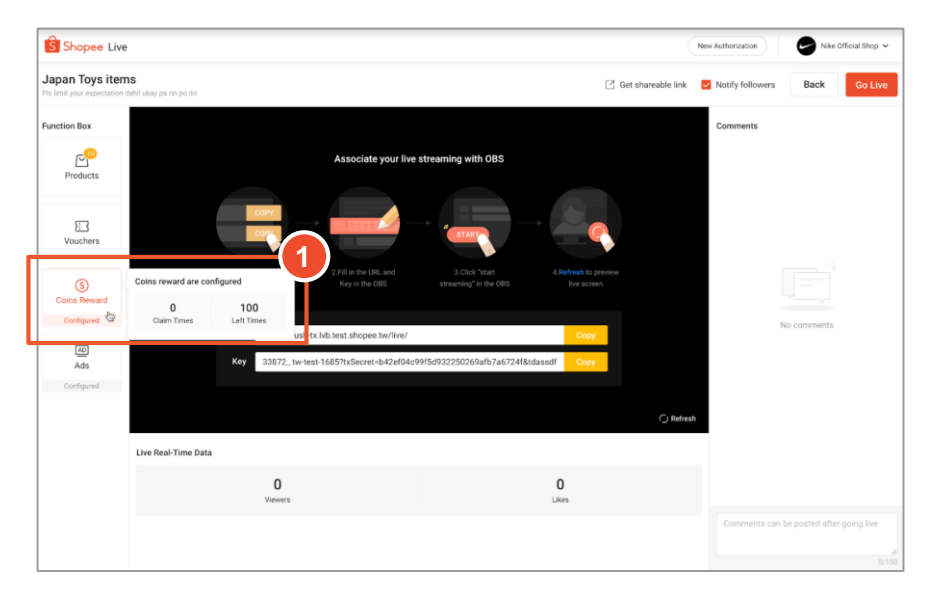

- 1. คลิกที่ Coins Reward เพื่อตั้งค่าก่อนการไลฟ์
- ตั้งค่า จำนวนรวมการแจกCoins และจำนวน Coins ที่ผู้ชมจะเก็บได้ในไลฟ์ แล้วกดบันทึก

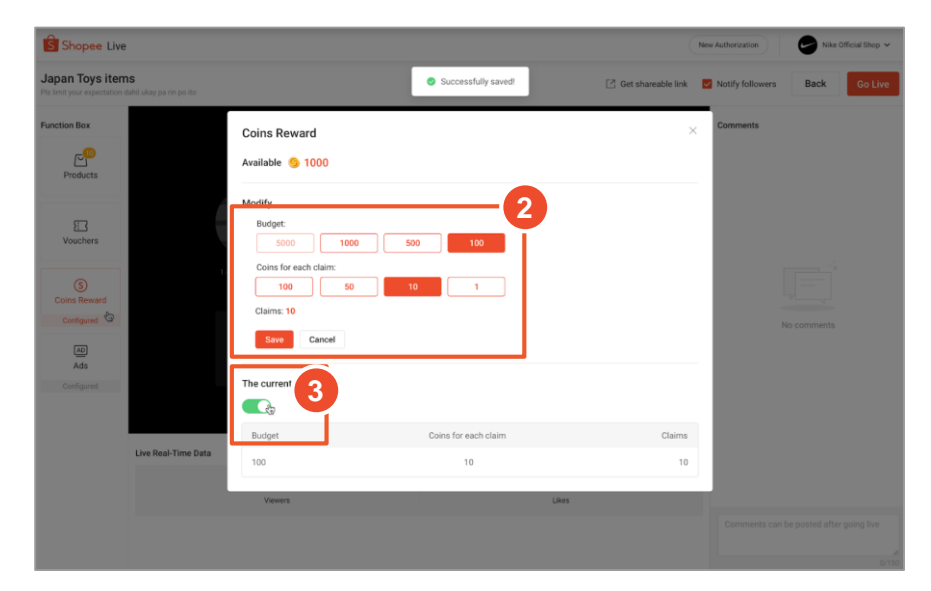

 ตรวจสอบให้แน่ชัดว่าได้เปิดสวิตช์ก่อนที่จะปิดหน้านี้ เพื่อที่จะ เริ่มไลฟ์

# คำถามที่พบบ่อย

### คำถามที่พบบ่อย

ถาม: ทุกคนสามารถซื้อ Coins ได้หรือไม่ ตอบ: ไม่สามารถซื้อได้ทุกคน จะซื้อได้เฉพาะคนที่มี Seller Center เท่านั้น หรือคน ที่เคยใช้ Coins

ถาม : มีจำนวนขั้นต่ำในการเติม Coins หรือไม่? ตอบ : มีการเติมเงินขั้นต่ำ อยู่ที่ 100 Coins สามารถไปที่หน้าเติมเงินใน Seller Coins เพื่อตรวจสอบราคาเพิ่มเติม

ถาม : ถ้ามีจำนวน Coins ต่ำกว่าขั้นต่ำ ต้องเติม Coins เพิ่มก่อนไลฟ์หรือไม่? ตอบ : ต้องเติม Coins เพิ่มให้ถึงขั้นต่ำที่ 100 Coins

ถาม: ตัวเลือกการชำระเงินสำหรับการเติม Coins มีอะไรบ้าง? ตอบ: สามารถชำระเงินผ่านบัตรเครดิตและ Airpay wallet